| EXPENSES                                                            | MONTH 1 | <u>MONTH 2</u> | <u>MONTH 3</u> | TOTAL    | AVERAGE |          |         |
|---------------------------------------------------------------------|---------|----------------|----------------|----------|---------|----------|---------|
|                                                                     |         |                |                |          |         | `        |         |
| ADVERTISING                                                         | 300     | 125            | 300            | F        | F.      | <u> </u> |         |
| AUTOMOBILE                                                          | 450     | 450            | 450            | F        | F       |          |         |
| ACCOUNTING                                                          | 300     | 250            | 300            | F        | F       | AVG      | i= E5/3 |
| LEGAL                                                               | 360     | 450            | 360            | F        | F       |          |         |
| MISCELLANEOUS                                                       | 120     | 100            | 120            | F        | F       |          |         |
| OFFICE SUPPLIES                                                     | 300     | 300            | 300            | F        | F       |          |         |
|                                                                     | 90      | 95             | 90             | <u> </u> | F       |          |         |
|                                                                     | 90      | 115            | 90             | F        | F       |          |         |
| UTILITIES                                                           | 150     | 125            | 150            | F        | F       |          |         |
|                                                                     |         |                |                |          |         |          |         |
| TOTAL                                                               | F       | F              | F              | F        |         |          |         |
|                                                                     |         | <b></b>        |                |          |         |          |         |
|                                                                     |         | \              |                |          |         |          |         |
|                                                                     |         |                |                |          |         |          |         |
|                                                                     |         |                |                |          |         |          |         |
|                                                                     |         |                |                |          |         |          |         |
|                                                                     |         |                |                |          |         |          |         |
|                                                                     |         |                |                |          |         |          |         |
|                                                                     |         |                |                |          |         |          |         |
| 2. TYPE ALL NUMBERS IN COLUMN B.C. & D                              |         |                |                |          |         |          |         |
| 3. ROW 3-BOLD, UNDERLINE AND CENTER THE TEXT                        |         |                |                |          |         |          |         |
| 4. ROW 15- <b>BOLD</b>                                              |         |                |                |          |         |          |         |
| 5. IN CELL E5 TYPE THE TOTAL FORMULA <b>=SUM(B5:D5)</b> PRESS ENTER |         |                |                |          |         |          |         |
| 6. COPY THE FORMULA IN CELL E5 TO CELLS E6:E15                      |         |                |                |          |         |          |         |
| 7. IN CELL F5 TYPE THE AVERAGE FORMULA <b>=E5/3</b> PRESS ENTER     |         |                |                |          |         |          |         |
| 8. COPY THE FORMULA IN CELL F5 TO CELLS F6:F15                      |         |                |                |          |         |          |         |
| 9. IN CELL B15 TYPE THE TOTAL FORMULA <b>=SUM(B5:B13)</b>           |         |                |                |          |         |          |         |
| 10. COPY THE FORMULA IN CELL <b>B15</b> TO CELLS <b>C15:E15</b>     |         |                |                |          |         |          |         |
| 11. SELECT CELLS <b>B15:E15</b> AND FORMAT WITH A SINGLE TOP AND    |         |                |                |          |         |          |         |
|                                                                     |         |                |                |          |         |          |         |
| 12. DISPLAY THE FORMULAS                                            |         |                |                |          |         |          |         |
| 13. GO TO PRINT PREVIEW -PAGE SETUP, PAGE-LANDSCAPE, MARGINS -      |         |                |                |          |         |          |         |
| HORIZONTALLY, SHEET- GRIDLINES & ROW AND COLUMN HEADINGS            |         |                |                |          |         |          |         |
|                                                                     |         |                |                |          |         |          |         |
| 14. CREATE A CUSTOM FOOTER- NAME(PICTURE), HOUR, DATE               |         |                |                |          |         |          |         |
|                                                                     |         |                |                |          |         |          |         |
|                                                                     |         |                |                |          |         |          |         |
|                                                                     |         |                |                |          |         |          |         |